## 6-5. 定期預金取引履歴照会/取消

【定期預金】

## 1. 取引履歴の照会

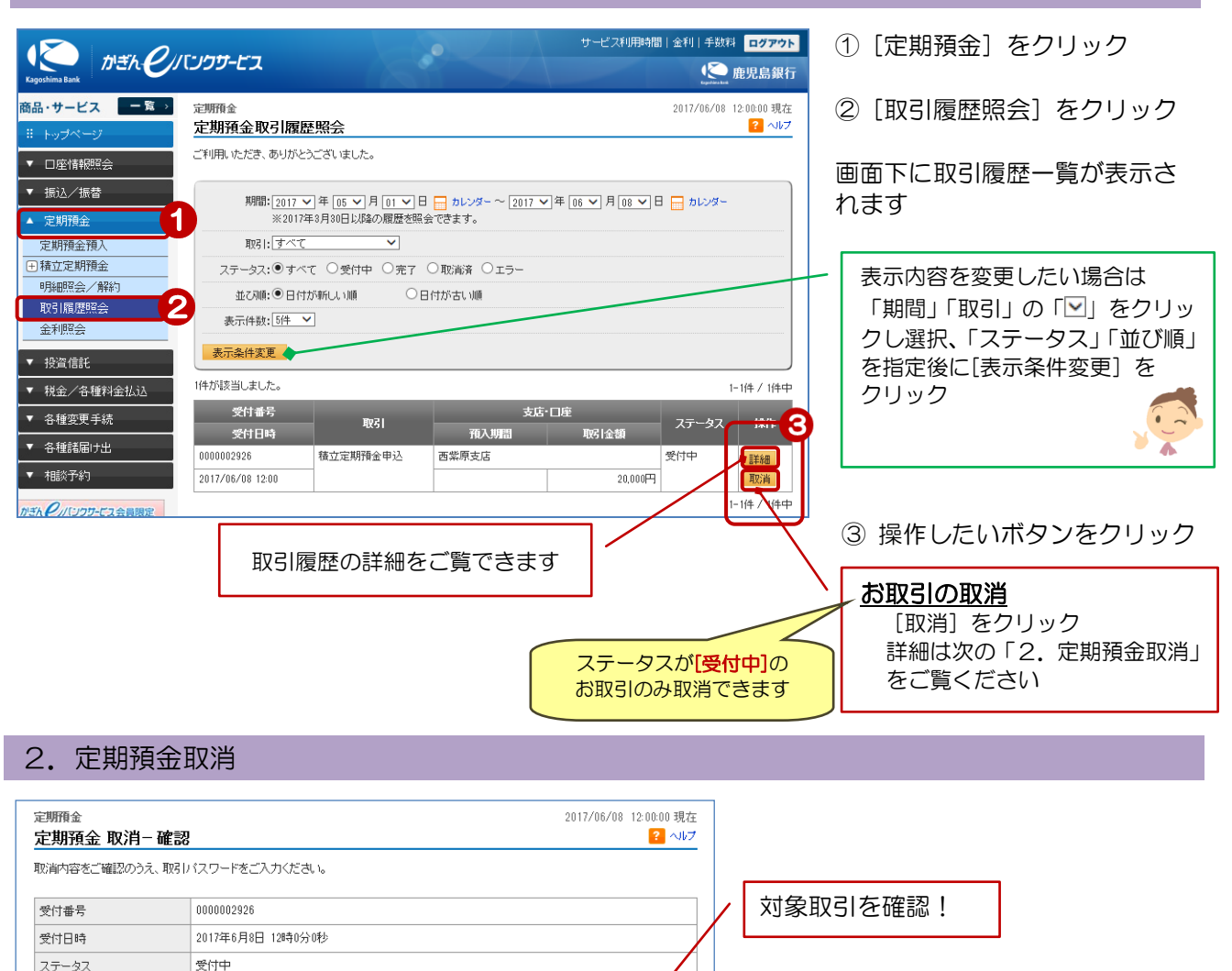

- ④ [ソフトウェアキーボード]をクリックし、取引パスワードを入力
- ⑤ [実行] をクリック

取消完了!

## 3. 取消完了

ポケット積立 取引

出金口座

預入口座

積立日

積立サイクル

積立金額

契約期間

課税区分

ご連絡先電話番号

■パスワード入力

取引バスワード

<< 戻る

積立定期預金申込

1日

毎月

20,000円

おまとめ期間3年

必須

源泉分離課税

西紫原支店 普通預金 2229876

西紫原支店 積立定期預金 新規

090-1234-5678

実行

| ்明預金<br>它期預金 取消− | 完了                | 2017/06/08 12:00:00 現在<br><mark>?</mark> ヘルフ |
|------------------|-------------------|----------------------------------------------|
| 「下の内容にて、取消し      | ました。              |                                              |
| 受付兼号             | 0000002926        |                                              |
| 2011/01/19       |                   |                                              |
| 受付日時             | 2017年6月8日 12時0分0秒 |                                              |

5

1